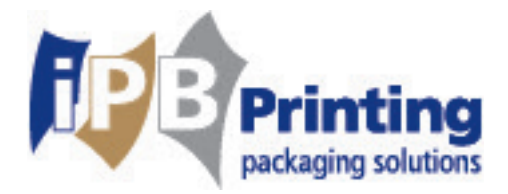

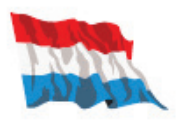

## Welkom bij iPB Printing WebCenter

iPB Printing WebCenter is een online programma voor het beoordelen van uw proeven op een gebruiksvriendelijke manier.

Wij hopen dat deze service van iPB Printing kan bijdragen tot een heldere en efficiënte communicatie rondom het 'goedkeuringstraject' van uw artwork.

iPB Printing is steeds op zoek om integraal de werklast te reduceren en efficiëntie te verhogen, dus ook voor u, beste klant. Daarom heeft iPB Printing geïnvesteerd in een uniek online programma dat u de mogelijkheid biedt om enerzijds uw proeven te beoordelen en anderzijds uw databank op een gestructureerde manier te managen.

iPB Printing B.V.

De Hoeven 18
 5541 RJ Reusel
 Postbus 22
 5540 AA Reusel
 Nederland

+31 (0)497 62 12 12

- +31 (0)497 62 12 10 @ info@ipbprinting.com
- www.ipbprinting.com

BTW NL854082414B01 KvK 60839430

IBAN NL21RABO0182480054 BIC RABONL2U

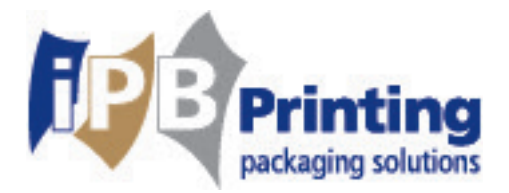

## 1. Gebruikers

U bepaalt zelf de bevoegdheden van de personen die u aanwijst als gebruiker van het WebCenter. Er wordt een onderscheid gemaakt tussen personen die de proeven mogen beoordelen en goedkeuren en personen die enkel proeven kunnen bekijken. Via Bijlage A kunt u ons de betreffende namen doorgeven zodat wij voor die personen een gebruikersnaam en wachtwoord kunnen aanmaken.

WebCenter is momenteel in vele talen beschikbaar, o.a. in het: Engels, Duits, Frans en Nederlands.

## 2. Gebruikswijze

### 2.1 Ontvangst proeven

U ontvangt een e-mail waarin u uitgenodigd wordt om de door iPB Printing klaargemaakte proeven te beoordelen.

Via de gebruikersnaam en het wachtwoord kunt u inloggen op <u>http://webcenter.ipbprinting.com</u>.

| Center                                                                                                    |                                                                                                    |                               |
|----------------------------------------------------------------------------------------------------|----------------------------------------------------------------------------------------------------|-------------------------------|
|                                                                                                    |                                                                                                    |                               |
| Log In<br>Username<br>BLPrinting<br>Password<br>Log In<br>Log In<br>Log In<br>Log In<br>Welcome<br>This new softw<br>technologies. I<br>artwork in our<br>information an<br>we feature. We<br>efficient and q<br>Telephone: +3<br>E-mail: webce<br>Willkom<br>Nine anschauen, andern<br>Online anschauen, andern<br>Online anschauen, andern<br>Online anschauen, andern<br>Online anschauen, andern<br>Online anschauen, andern<br>Online anschauen, andern<br>Dilsezugang und bei der<br>aL. WebCenter ist die neuk<br>online anschauen, andern<br>Online anschauen, andern<br>Dilsezugang und bei der<br>aL. Printing wird Ihrem Uht<br>Bienvenun Sur al<br>Ce programme d'approbat<br>technologie. II vous perme<br>fichiers numénques en lign<br>personnel et norte respon<br>ce programme. +31 (0)497 621<br>E-mail: webcenter@alprint | ername<br>Printing<br>ssword<br>ssword<br>be software von al Printing. Sie können Ihr Artword<br>und freigeben. Wir unterstützen Sie geme bei Ihr<br>und freigeben. Wir unterstützen Sie geme bei Ihr<br>vergabe Ihres Passwortes. Dieser neue Service vo<br>termehmen Zeit sparen und Beltrag leisten zu einer<br>mmen. Bei Ruckfragen steht Ihnen Ihr<br>vergabe Ihres Passwortes. Dieser neue Service vo<br>termehmen Zeit sparen und Beltrag leisten zu einer<br>mmen. Bei Ruckfragen steht Ihnen Ihr<br>vergabe Ihres Passwortes. Dieser neue Service vo<br>termehmen Zeit sparen und Beltrag leisten zu einer<br>men. Bei Ruckfragen steht Ihnen Ihr<br>verges Dieser sous sessiteren den steht und steht<br>to derite de la maquette est å la pointe de la<br>tet de consulter, corriger et approuver tous vos<br>nsable de ventes vous assistera dans l'utilisation d<br>au service offert par al. printing contribuera å une<br>cace et rapide.<br>ziz 121<br>rinting.com | ns<br>rk<br>mrem<br>solutions |

Afbeelding 1: Inloggen

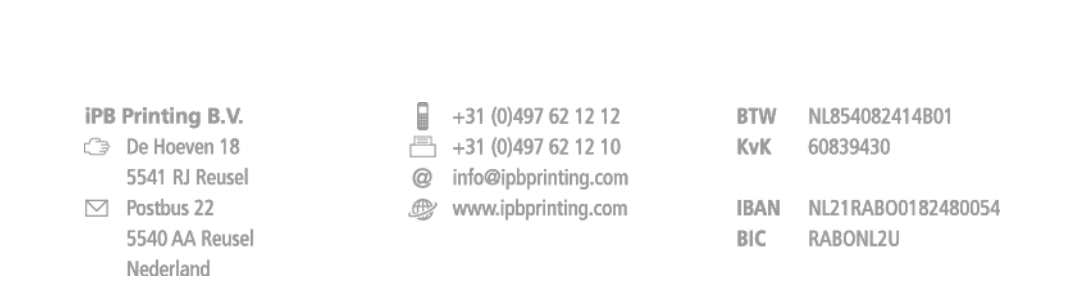

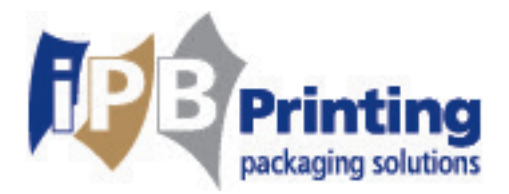

#### 2.1.1 Regelmatig inloggen

Als u vaker gebruik wilt maken van WebCenter is het verstandig om een snelkoppeling te maken op uw bureaublad. Kopieer hiervoor de link die u van iPB Printing heeft gekregen. Ga vervolgens naar uw bureaublad en klik daar op de rechtermuisknop. Ga naar Nieuw (New) en vervolgens naar Snelkoppeling (Shortcut). Plak daar de gekopieerde link en druk op Volgende(Next). Geef nu een titel op en druk op Voltooien (Finish). Nu kunt u voortaan de snelkoppeling openen als u naar iPB Printing WebCenter wilt gaan.

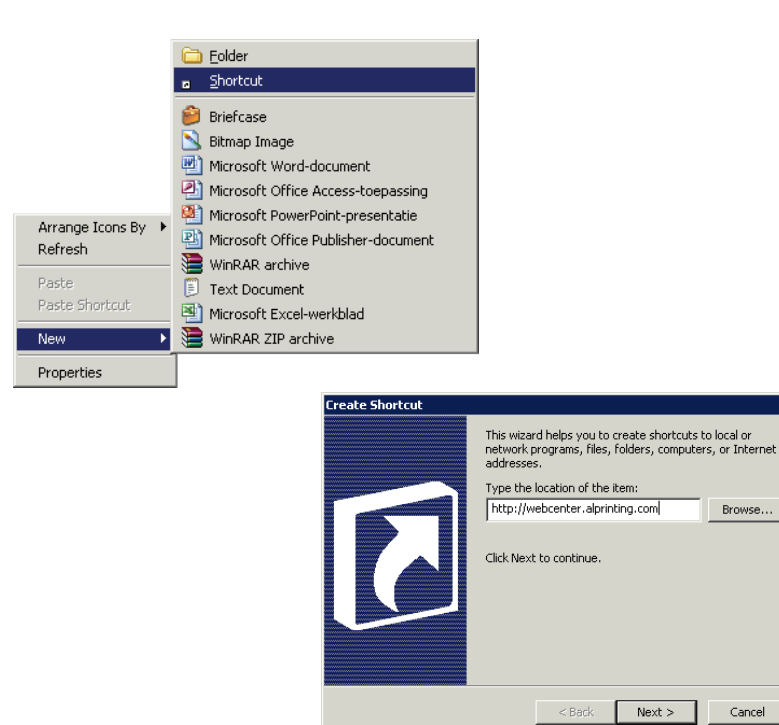

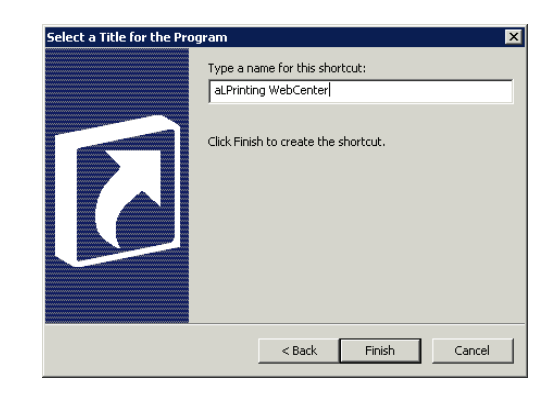

x

#### iPB Printing B.V.

- De Hoeven 18 5541 RJ Reusel
- Postbus 22
   5540 AA Reusel
   Nederland

#### +31 (0)497 62 12 12

- @ info@ipbprinting.com
- www.ipbprinting.com

| BTW | NL854082414B01 |
|-----|----------------|
| КvК | 60839430       |

IBAN NL21RABO0182480054 BIC RABONL2U

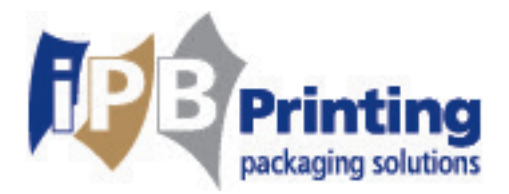

### 2.2 Mijn Werk

Na het inloggen verschijnt het scherm 'Mijn Werk' waarin de proeven klaar staan die u kunt beoordelen. Mocht u een lange lijst hebben staan bij 'Mijn goedkeuringen', dan kan u in de balk erboven een specifieke zoekopdracht opgeven. Zorg er wel voor dat minstens 'Mij of een groep waartoe ik behoor' geselecteerd staat.

U hoeft enkel op de verkleinde afbeeldingen te klikken (zie Afbeelding 2) en dan zal de WebCenter viewer de proeven weergeven zodat u ze kunt bekijken en beoordelen. Achter de verkleinde afbeelding staat de naam van het project. Deze is opgebouwd uit 4 stukjes: klantcode, ordernummer, soortnummer en soortnaam. Klikt u op de naam van het project dan gaat u naar een overzicht van het betreffende project.

| Center                                                                                                    | You're logged in as Scho                        | onus, Jody (JSCHOONUS)   🏠 📜   Welcome   Contact   Logo                             |
|----------------------------------------------------------------------------------------------------|-------------------------------------------------|-------------------------------------------------------------------------------------|
| <u>Mijn werk</u> Projects ▼ Zoek ▼ Mijn WebCenter ▼ Upload                                                                                                    |                                                 | Projecten +                                                                         |
| Mijn werk                                                                                                    | Mij of een groep waartoe ik beh                 | oor 💌                                                                               |
| 1 Documents waiting for approval by Mij of een groep waartoe ik behoor 💌<br>Document Q 🖉 🔛 Version Version Ve | ion Author   Due Date  Project  Assigned to     | In behandeling      Gestopt     Afgewezen     Goedgekeurd      Goedgekeurd met voor |
| 116171 Spacebox                                                                                                    | Center, Admin at 9:20 PM 116171 Spacebox CURV07 | Er werden geen items gevonden.                                                      |
| <ul> <li>Mijn onlangs ingediende goedkeuring</li> </ul>                                                                                                    | en                                              |                                                                                     |
| Afbeelding 2: Ingelogd                                                                                                    |                                                 | acebox                                                                              |

Bij 'Mijn onlangs ingediende goedkeuringen' hoeft u niet verder te kijken. Dit kan handig zijn om recente projecten op te zoeken. Het kan echter ook opgezocht worden bij de tab zoek die verder in de handleiding nog besproken wordt.

 iPB Printing B.V.
 ⇒ De Hoeven 18 5541 RJ Reusel
 > Postbus 22 5540 AA Reusel Nederland

+31 (0)497 62 12 12

- @ info@ipbprinting.com
- www.ipbprinting.com

BTW NL854082414B01 KvK 60839430

IBAN NL21RABO0182480054 BIC RABONL2U

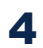

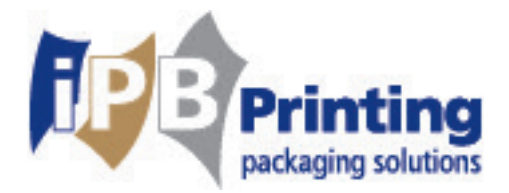

### 2.3 WebCenter Viewer

Met de **WebCenter Viewer** kunt u o.a. uw proef beoordelen op tekstfouten en gebruik van de juiste kleuren. In de Viewer treft u diverse tools aan om de proef goed te kunnen controleren. Tevens treft u een uitgebreide helpfunctie, in uw eigen taal, aan onder ?. Indien gewenst kan uw account manager u bij het eerste gebruik ondersteunen.

Met de icoontjes boven het getoonde ontwerp kunt u verschillende acties uitvoeren. Zodra u met de muis boven 1 van de icoontjes blijft staan, verschijnt er een korte uitleg met wat er gebeurt.

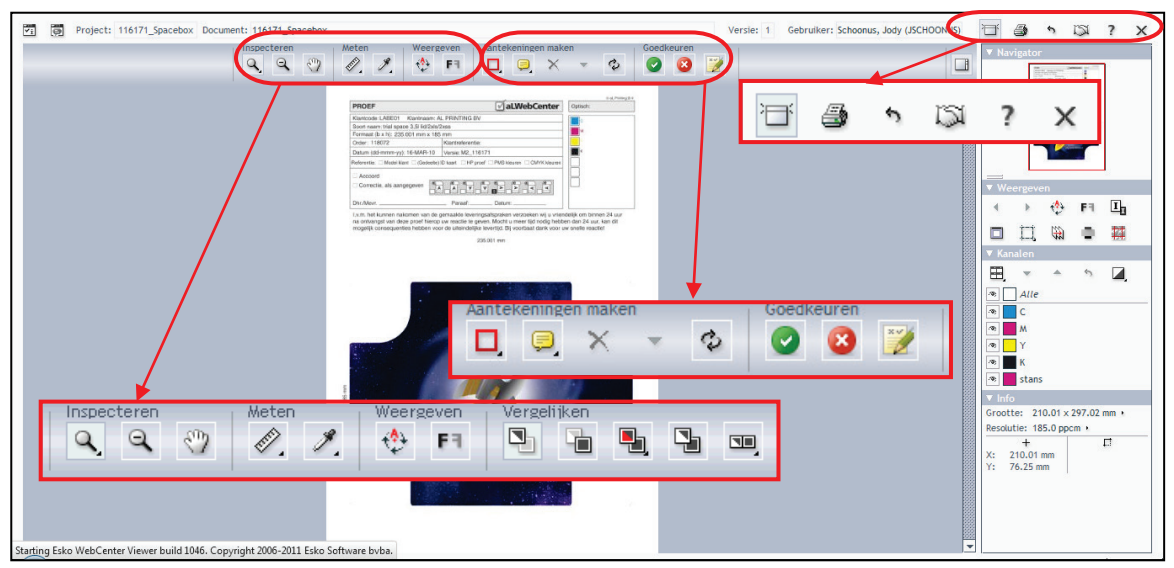

Afbeelding 3: WebCenter Viewer

iPB Printing B.V.

De Hoeven 18
 5541 RJ Reusel
 Postbus 22
 5540 AA Beusel

5540 AA Reusel Nederland +31 (0)497 62 12 12

- @ info@ipbprinting.com
- www.ipbprinting.com

BTW NL854082414B01 KvK 60839430

IBAN NL21RABO0182480054 BIC RABONL2U

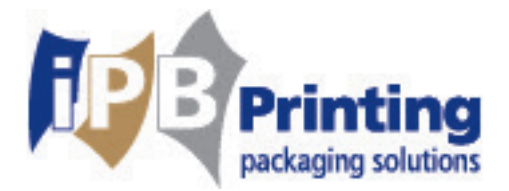

## 2.4 Commentaar op de proef

U kunt de gewenste correcties aangeven op de proef m.b.v. van de volgende tools: . Klik een van de twee tools aan en klik vervolgens op de plaats waar u het commentaar wilt geven. Typ uw commentaar in het pop-up scherm. U kunt uiteraard meerdere opmerkingen plaatsen, maar

deze ook weer wissen m.b.v. de volgende tool:  $\square$ . Via dit icoontje:  $\square$  kunt u samen tegelijk het bestand bekijken. Dit is gemakkelijk als de 2 partijen zich op verschillende locaties bevinden.

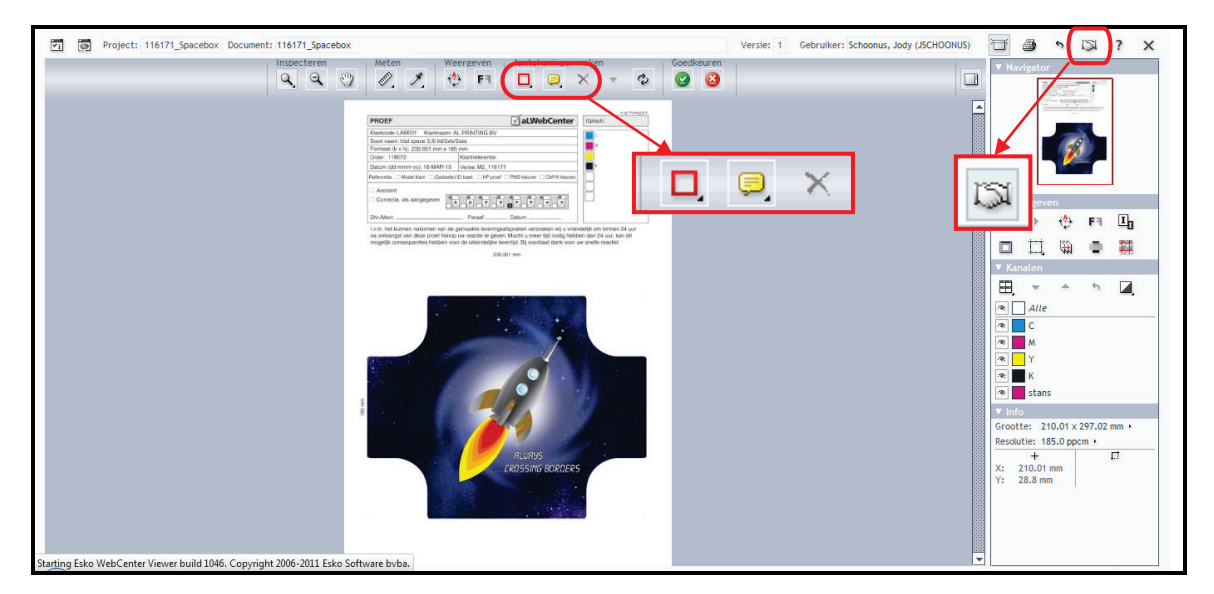

#### Afbeelding 4: Correcties aangeven

#### Nadat u de proef heeft bekeken, heeft u 2 mogelijkheden:

- 1. Goedgekeurd Dit betekent dat er geen opmerkingen/aantekeningen meer zijn.
- 2.Afgewezen Commentaar kunt u daarna niet meer invoeren. Dit betekent dat u nog op- of aanmerkingen heef
  - en Dit betekent dat u nog op- of aanmerkingen heeft. Gelieve uw commentaar te plaatsen in de viewer.

U kunt commentaar geven in een pop-up scherm. Als u klaar bent met het invoeren van het commentaar, geeft u aan bij Goedkeuringsstatus: Afgewezen. Vergeet niet als u klaar bent op Doorvoeren te drukken om uw wijzigingen op te slaan.

| 🕌 Goedkeuring - 119887_1329_001 Cheesebur 🗙 |  |  |  |  |  |  |
|---------------------------------------------|--|--|--|--|--|--|
| Goedkeuringsstatus                          |  |  |  |  |  |  |
| 😣 Afgewezen 👻                               |  |  |  |  |  |  |
| Voer uw opmerking hier in                   |  |  |  |  |  |  |
|                                             |  |  |  |  |  |  |
|                                             |  |  |  |  |  |  |
|                                             |  |  |  |  |  |  |
| Doorvoeren Annuleren                        |  |  |  |  |  |  |
| Java Applet Window                          |  |  |  |  |  |  |

|                                                                           | Afbe                                            | eelding 5   | Pop-up scherm                  |  |
|---------------------------------------------------------------------------|-------------------------------------------------|-------------|--------------------------------|--|
| iPB Printing B.V.                                                         | +31 (0)497 62 12 12                             | BTW         | NL854082414B01                 |  |
| De Hoeven 18<br>5541 RJ Reusel                                            | +31 (0)497 62 12 10<br>(0) info@ipbprinting.com | KvK         | 60839430                       |  |
| <ul> <li>Postbus 22</li> <li>5540 AA Reusel</li> <li>Nederland</li> </ul> | I www.ipbprinting.com                           | IBAN<br>BIC | NL21RABO0182480054<br>RABONL2U |  |

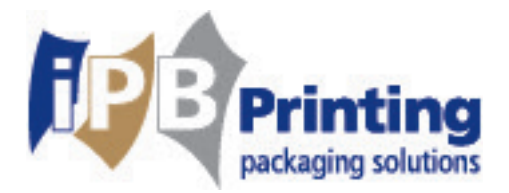

#### Afgekeurde proeven

Proeven die door u worden afgekeurd (afgewezen), corrigeert iPB Printing. U ontvangt een e-mail op het moment dat de gecorrigeerde versie online staat op 'Mijn Werk'. Bovenaan het scherm (zie Afbeelding 6) staat Versie genoemd. Alle proefversies worden opgeslagen en u kunt deze terugzien door hierop te klikken.

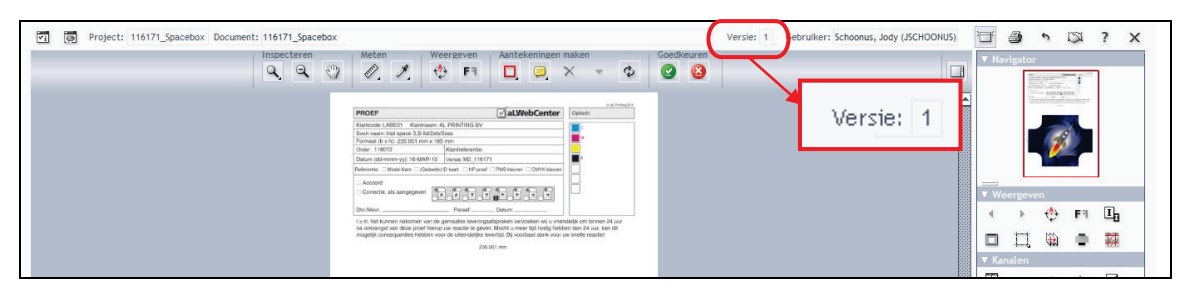

#### **Afbeelding 6: Versie**

#### **Printen**

U kunt ook een print maken van uw proef. Klik op 🏻 🎒 . (zie Afbeelding 7)

| Project: 116171_Spacebox Document: 116171_5 | pacebox  |                                                                                                    |                                                                                             |                                                                                          |                                                 |                                                              |                  |      |       | Versie: 1 Gebruiker: Schoonus, Jody (JSCHOONUS) 🗍 🗿 🕅 🍞 🗙 |
|---------------------------------------------|----------|----------------------------------------------------------------------------------------------------|---------------------------------------------------------------------------------------------|------------------------------------------------------------------------------------------|-------------------------------------------------|--------------------------------------------------------------|------------------|------|-------|-----------------------------------------------------------|
|                                             | *en<br>2 | Meten W                                                                                                    | eergeven                                                                                    | Aanteke                                                                                  | ningen                                          | maken                                                        | Ŷ                | Goed | euren |                                                           |
|                                             |          | PROEF<br>Kantools LABEOT Kanthaam<br>Soot naam: tiid apace 3.3 M25<br>Permeat bir Nic 250.001 mm x<br>Onder 11800 mm y<br>Datam IGB mm y<br>Pelminita ISM mm y<br>Reference Caster<br>Accord<br>Carectla, als aanpegeven | AL PRINTING BY<br>In/2xos<br>80 rsm<br>Karthekeente:<br>Verse: M2_1161<br>In/0 kast IIP pro | v aLWet                                                                                  | Center                                          | Optisch:                                                     | int range in     |      |       | Vergeven                                                  |
|                                             |          | Dhr./Mevr                                                                                                    | Persef Persef<br>e gemaalde levering<br>op uw reactie te gev<br>voer de Liteindelijke       | Dature<br>Dature<br>gaatspraken verzoek<br>en. Mocht u meer tij<br>levertijd. Dij voorba | en wij u vrie<br>id nodig hebi<br>ut darik voor | ndelijk om binnen<br>ben dan 24 uur, ka<br>uw onofic roacter | 84 sur<br>in dit |      |       |                                                           |
|                                             |          |                                                                                                    | 23                                                                                          | 85.001 mm                                                                                |                                                 |                                                              |                  |      |       | ▼ Kanalen                                                 |

**Afbeelding 7: Printen** 

De eerste keer dat u een printopdracht geeft, ziet u dit scherm (zie Afbeelding 8). Vink 'Always allow this applet to access the printer' aan en klik vervolgens op Ok. (Dit scherm zal de volgende keer achterwege blijven.)

| Security Warning                                                                  | X      |
|-----------------------------------------------------------------------------------|--------|
| The applet has requested access to the printer. Do you want to allow this action? |        |
| Name: viewer   Always allow this applet to access the printer.   OK               | Cancel |

#### **Afbeelding 8: Security Warning**

| iPB Printing B V | →31 (0)497 62 12 12    | BTW  | NI 854082414R01    |
|------------------|------------------------|------|--------------------|
| De Hoeven 18     | +31 (0)497 62 12 10    | KvK  | 60839430           |
| 5541 RJ Reusel   | @ info@ipbprinting.com |      |                    |
| Postbus 22       | 💮 www.ipbprinting.com  | IBAN | NL21RABO0182480054 |
| 5540 AA Reusel   |                        | BIC  | RABONL2U           |
| Nederland        |                        |      |                    |

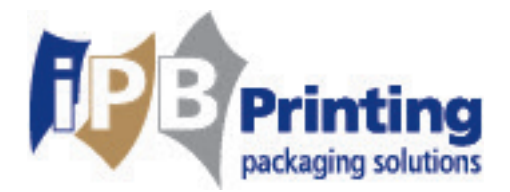

## 3. Projecten

Het kan voorkomen dat u meerdere projecten heeft lopen of dat u alle projecten wilt zien waar u bij betrokken bent. In dat geval gaat u naar het tabje Projecten bovenaan het scherm. Als u hier met de muis boven gaat staan, komt er een dropdown menu tevoorschijn (zie Afbeelding 9). Hier komen ook de projecten te staan die al goedgekeurd of afgewezen zijn.

| Mijn Werk | Projecten 🔻           | Zoeken 🔻                | Mijn W | ebCenter 🔻 | Uploaden |
|-----------|-----------------------|-------------------------|--------|------------|----------|
|           | Favoriete proje       | cten                    |        |            |          |
| Projecte  | <u>Projecten waar</u> | <u>bij ik betrokker</u> | n ben  | en ben     |          |

**Afbeelding 9: Dropdown menu Projecten** 

Klik vervolgens op 'Projecten waarbij ik betrokken ben' of 'Favoriete projecten'. Er verschijnt dan een lijst met projecten. U kunt ook nog aangeven welke projecten u wilt zien (zie Afbeelding 10).

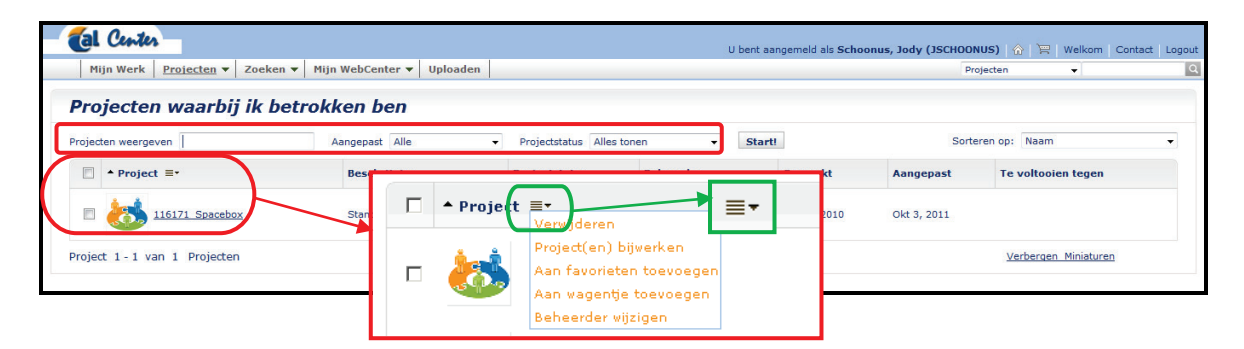

#### Afbeelding 10: Betrokken projecten

Ook kunt u meerdere projecten selecteren en o.a. in het 'wagentje' toevoegen (zie '6. Wagentje' voor wagentje). Dit doet u door de kleine vierkantjes voor de projecten aan te vinken en vervolgens bij het volgende icoontje: een actie aan te klikken.

| iPB Printing B.V. | +31 (0)497 62 12 12    | BTW  | NL854082414B01     |
|-------------------|------------------------|------|--------------------|
| De Hoeven 18      |                        | KvK  | 60839430           |
| 5541 RJ Reusel    | @ info@ipbprinting.com |      |                    |
| Postbus 22        | www.ipbprinting.com    | IBAN | NL21RAB00182480054 |
| 5540 AA Reusel    |                        | BIC  | RABONL2U           |
| Nederland         |                        |      |                    |

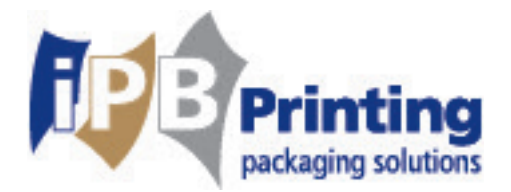

9

## 3.1 In het project

Zodra u in de map bent van het project heeft u ook nog een aantal functies tot uw beschikking. U kunt hier o.a. algemene gegevens van het project bekijken, meerdere versies uploaden, documenten in het winkelwagentje verplaatsen (zie '6. Wagentje' voor het wagentje) en de link mailen naar anderen. Verder kunt u hier zien wie deelneemt aan dit project.

| Tenter                               |                          |                                                    |                                   | U ber       | nt aangemeld als | s Schoonus, Jody (JSC | HOONUS)   | 🟠   📜   Welkon   | n Contact Logout |
|--------------------------------------|--------------------------|----------------------------------------------------|-----------------------------------|-------------|------------------|-----------------------|-----------|------------------|------------------|
| Mijn Werk Projecten                  | ▼ Zoeken ▼ Mijn WebCent  | er 🔻 Uploaden                                      |                                   |             |                  |                       | Projecten | •                | Q                |
| Documenter                           | n (1)   Discussies       | (0)   Eigenso                                      | chappen   H                       | Kenmerken   |                  | S                     | tatus: /  | Actief           |                  |
| Koppeling mailen naar<br>Meer acties |                          | Te voltooien tegen:<br>Aangepast:<br>Beschrijving: | Okt 3, 2011<br>Standaard template |             |                  |                       |           |                  |                  |
| Documenten (1)   Discussies (0)      | Eigenschappen   Kenmerke | ojectinformatie   Goedkei                          | uring   Meldingen   Le            | den         |                  |                       |           |                  |                  |
| Mappen (3) Acties ≡•                 | Documenten (1) Acties    | ≣.                                                 |                                   |             | Versie           | Goedkeuring           |           | Geüpload         |                  |
| Projectdocumenten (0)                | Diff. and                |                                                    |                                   | <u> </u>    |                  |                       |           | Mrt 16 2010 om 1 | 010 PM           |
| 1 Softproof (1)                      | 🗏 👩 116171_Spac          | ebox (6KB)                                         |                                   | = ف ال      | 1                | ©-                    |           | Allard, Pete     | r                |
| 2 Repetition proof (0)               |                          | L Designation                                      | Courses ation 1                   | Coodleaurie | and Man          | Idianaa I.I.          | a d a a   |                  |                  |
| Totaal aantal documenten 1           | Verbergen Miniaturen     | T Projecum                                         | ormatie                           | Gueukeuni   | ту ј ме          | iuniyen ( L           | euen      |                  | Tonen als raster |

Afbeelding 11.1: Project map

## 3.2 Downloaden als PDF

Het is mogelijk om bestanden binnen een project te downloaden. Druk op de knop 'Projecten'. In dit scherm gaat u naar de map 'Softproof' waar het bestand in staat. In de map gaat u naast het juiste bestand staan. Druk op het download logo 🛃 om het bestand te downloaden.

| 📕 🚺 Center                            |                                |      | You're logged in as S | Schoonus, Jody (JSCHOONU | 5)   🏠   🛱   W | elcome Contact               | Logout  |
|---------------------------------------|--------------------------------|------|-----------------------|--------------------------|----------------|------------------------------|---------|
| Mijn werk Projects 🔻                  | Zoek 🔻 Mijn WebCenter 👻 Upload |      |                       | Proje                    | ecten          | •                            | ٩       |
|                                       | Project: test0101              |      |                       | Status: Act              | ve             |                              |         |
| Mail link to                          | Project Documents (0)          |      |                       |                          |                |                              |         |
| more actions                          | 늗 1 Softproof (1)              |      |                       |                          |                |                              |         |
| Documents (1)   Discussions (0)   0   |                                | pers |                       |                          |                |                              |         |
| Eolders (2)                           | Documents (1) Actions =        |      | Version               | Approval                 |                | Jploaded                     |         |
| Project Documents (0) 1 Softproof (1) | П по 116171_Spacebox (6КВ)     | C 💌  | • 1                   | Q Approve/Reject         | Oct 3, 2<br>Al | 011 at 9:45 AM<br>ard, Peter |         |
| Total Documents 1                     | ide_Thumbnails                 | ± ×  |                       |                          |                | Show a                       | as Grid |

Afbeelding 11.2: Downloaden PDF

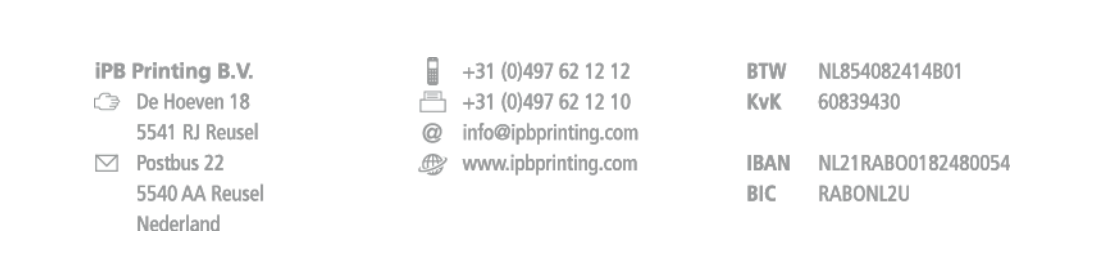

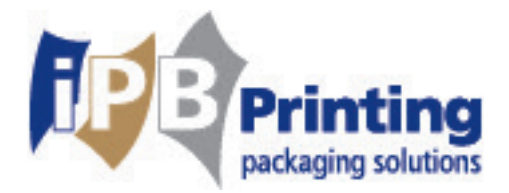

## 4. Zoekfunctie

Het kan voorkomen dat u een bepaald project zoekt. In dit geval gaat u naar het tabje 'Zoeken' boven aan het scherm. Als u hier met de muis boven gaat staan, komt er een dropdown menu tevoorschijn (zie Afbeelding 12).

| Mijn Werk                        | Projecten 🔻 | Zoeken 🔻         | Mijn WebCenter 🔻 | Uploaden      |
|----------------------------------|-------------|------------------|------------------|---------------|
| _                                | _           | <u>Projecten</u> |                  |               |
| Projecte                         | n zoeker.   | Documenten       |                  |               |
|                                  | 1.1         | Opgeslagen a     | oekopdrachten?   |               |
| II een of meer veiden in, wiit u |             | Rapporten        |                  | op tretwoord. |
|                                  |             |                  |                  |               |

#### Afbeelding 12: Betrokken projecten

Er verschijnt een 'zoekformulier'. Hierin kunt u op verschillende velden zoeken. Deze vult u naar uw wensen in.

## 4.1 Zoeken op keywords

Binnen de velden zoekt u op bepaalde delen van de projectnaam. Dit komt voor als u bijvoorbeeld projectnamen niet volledig weet. Een voorbeeld hiervan kan zijn dat u alle projecten wilt hebben waar het woordje box in voor komt. Als u het project Spacebox zoekt, maar niet de gehele naam weet, kunt u het eerste deel van het woord typen: space\*. Alle projecten die beginnen met space zullen verschijnen, dus ook 'Spacebox'.

Als u alleen een deel weet dan kunt u bijvoorbeeld typen: \*box\*. Hierdoor worden alle projecten getoond waar 'box' in zit, dus ook 'Spacebox'.

|                    | i interneg bi ti |
|--------------------|------------------|
| C)                 | De Hoeven 18     |
|                    | 5541 RJ Reusel   |
| $\bigtriangledown$ | Postbus 22       |
|                    |                  |

iPR Printing R V

5540 AA Reusel Nederland +31 (0)497 62 12 12

- +31 (0)497 62 12 10
- @ info@ipbprinting.com
- www.ipbprinting.com

BTW NL854082414B01 KvK 60839430

IBAN NL21RABO0182480054 BIC RABONL2U

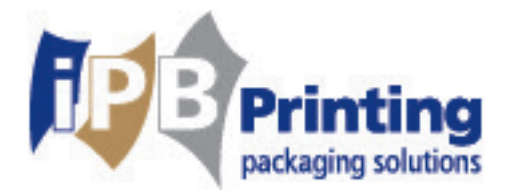

## 4.2 Opslaan van zoekopdrachten

U kunt de zoek opdrachten die u uitvoert ook opslaan. Hiervoor gaat u in het resultatenscherm naar 'Deze zoekopdracht opslaan'. (zie Afbeelding 13)

| - 🔞    | Center                       |                            | U bent aangemeld als Schoo | onus, Jody (JSCHOONUS) 🛛 🔞 | 👌 🖳 Welkom   Contact | Logout        |
|--------|------------------------------|----------------------------|----------------------------|----------------------------|----------------------|---------------|
| Mij    | in Werk Projecten 🔻 Zoeken 🔻 | Mijn WebCenter 🔻 Uploaden  |                            | Projecten                  | <b>~</b>             | Q             |
| Zoel   | cresultaten                  |                            | Deze zoekopdracht opslaan  |                            | Zoekresultaten op    | <u>pslaan</u> |
| Gevond | en: 1 item                   | Verbergen Miniatuur        | Tonen als raster           |                            | Pagina 1 va          | an 1          |
| #      | Naam                         | Beschrijving               | Beheerder                  | Aangepast                  | Einddatum            |               |
| 1.     | 116171 Spacebox              | Standaard template         |                            |                            |                      |               |
| Gevond | en: 1 item                   | <u>Verbergen Miniatuur</u> | Deze zoel                  | <u>kopdracht ops</u>       | <u>ilaan</u>         |               |
|        |                              |                            |                            |                            |                      |               |

Afbeelding 13: Opslaan zoekopdracht

Vervolgens kunt u de velden invullen en de opdracht opslaan. Vergeet hierbij niet om ook daadwerkelijk op **Opslaan** te klikken (zie Afbeelding 14).

| 🔞 Center          |                   |        |                  |          |         | U bent aangemeld als | Schoonus, Jody (JS | CHOONUS)  | ·   ۳   ۱ | Welkom     | Contact | Logout |
|-------------------|-------------------|--------|------------------|----------|---------|----------------------|--------------------|-----------|-----------|------------|---------|--------|
| Mijn Werk Pr      | rojecten 🔻 Zoe    | eken 🔻 | Mijn WebCenter 🔻 | Uploaden |         |                      |                    | Projecten |           | <b>v</b> [ |         | Q      |
| Zoekopdra         | cht opslaa        | an     |                  |          |         |                      |                    |           |           |            |         |        |
| Vul een naam in v | oor deze zoekopdr | racht: |                  |          |         |                      |                    |           |           |            |         |        |
| Naam              |                   |        |                  |          | Opslaan |                      |                    |           |           |            |         |        |
| Uw eerder opgesla | agen zoekopdracht | ten:   |                  |          |         |                      |                    |           |           |            |         |        |
|                   | ×                 |        |                  |          |         |                      |                    |           |           |            |         |        |

Afbeelding 14: Zoekopdracht opslaan

| iPB                | Printing B.V.  |   |
|--------------------|----------------|---|
| C)                 | De Hoeven 18   |   |
|                    | 5541 RJ Reusel | 0 |
| $\bigtriangledown$ | Postbus 22     | Ð |
|                    | 5540 AA Reusel |   |
|                    | Nederland      |   |

+31 (0)497 62 12 12

- +31 (0)497 62 12 10
- @ info@ipbprinting.com
- www.ipbprinting.com

| BTW | NL854082414B01 |
|-----|----------------|
| KvK | 60839430       |
|     |                |

IBAN NL21RABO0182480054 BIC RABONL2U

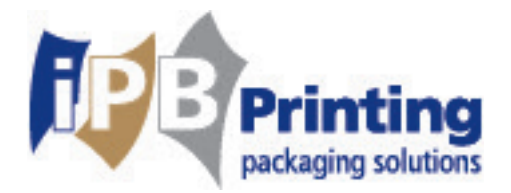

## 5. Mijn WebCenter

In het tabje' Mijn WebCenter' kunt u uw persoonlijke instellingen veranderen. Zoals te zien is in Afbeelding 15, kan o.a. het profiel, het wachtwoord, voorkeuren worden aangepast. Vergeet niet om steeds op **Opslaan** of **Wijzigen** te klikken.

| Mijn Werk                   | Projecten 🔻             | Zoeken 🔻 | Mijn WebCenter 🔻 Uploaden                                                |  |  |
|-----------------------------|-------------------------|----------|--------------------------------------------------------------------------|--|--|
| lijn Pro                    | fiel                    |          | <u>Mijn Profiel</u><br>Mijn Wachtwoord                                   |  |  |
| : * duidteen<br>bruikersnaa | vereist veld aan<br>m * |          | Mijn Voorkeuren<br>Mijn Werkinstellingen<br>Mijn vergrendelde documenten |  |  |

Afbeelding 15: 'Mijn WebCenter'

## 6. Wagentje

In het wagentje komen projecten en documenten te staan die u daar zelf heeft neergezet. Ook hier kunt u de projecten en documenten selecteren. Met behulp van dit icoontje: kunt u er vervolgens meerdere acties uitvoeren (zie Afbeelding 16).

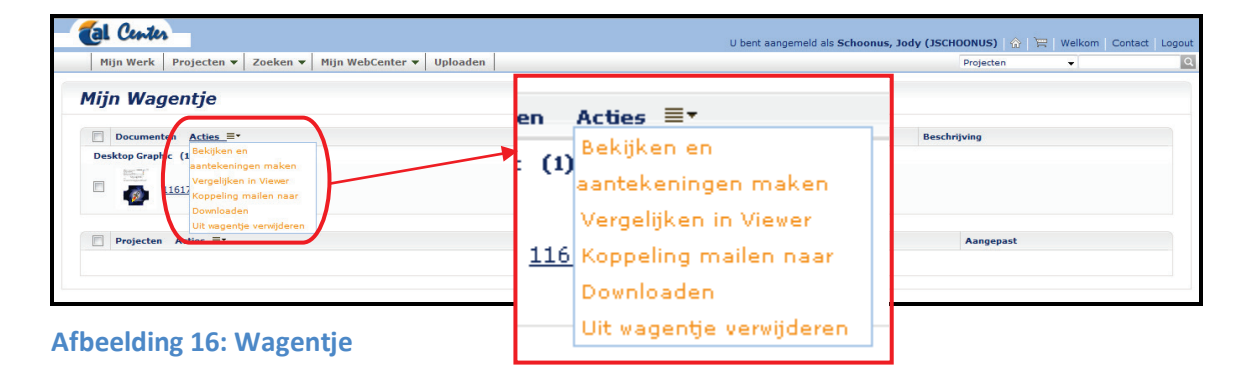

| PB Printing B.V. | +31 (0)497 62 12 12    | BTW  | NL854082414B01     |
|------------------|------------------------|------|--------------------|
| De Hoeven 18     | 📇 +31 (0)497 62 12 10  | KvK  | 60839430           |
| 5541 RJ Reusel   | @ info@ipbprinting.com |      |                    |
| Postbus 22       | www.ipbprinting.com    | IBAN | NL21RAB00182480054 |
| 5540 AA Reusel   |                        | BIC  | RABONL2U           |
| Nederland        |                        |      |                    |

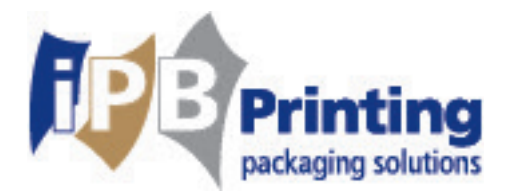

## 7. Bijlagen

| Bijlage A                              |                     |
|----------------------------------------|---------------------|
| Bedrijfsnaam:                          |                     |
| Uw accountmanager iPB Printing:        |                     |
| Perso(o)n(en) die proeven mag/mogen g  | goedkeuren:         |
| Naam:                                  | Email adres:        |
| Naam:                                  | Email adres:        |
| Naam:                                  | Email adres:        |
|                                        |                     |
| Perso(o)n(en) die alleen mag/mogen bro | owsen in WebCenter: |
| Naam:                                  | Email adres:        |
| Naam:                                  | Email adres:        |
| Naam:                                  | Email adres:        |

Als u uw login naam en wachtwoord van ons heeft ontvangen, kunt u binnen WebCenter uw wachtwoord wijzigen als u dat wilt. Uw accountmanager helpt u daarbij.

Wij hopen dat u WebCenter met plezier gaat gebruiken!

Als u op- of aanmerkingen hebt, laat het dan onze accountmanager zo snel mogelijk weten, zodat wij, indien mogelijk, hier rekening mee kunnen houden.

Vriendelijke groeten, iPB Printing

| iPB                | Printing B.V.  |   |
|--------------------|----------------|---|
| C)                 | De Hoeven 18   |   |
|                    | 5541 RJ Reusel | 0 |
| $\bigtriangledown$ | Postbus 22     | Ð |
|                    | 5540 AA Reusel |   |
|                    | Nederland      |   |

| +31 (0)49 | 97 62 12 12 |
|-----------|-------------|
|-----------|-------------|

- 📇 +31 (0)497 62 12 10
- info@ipbprinting.comwww.ipbprinting.com
- BTW NL854082414B01 KvK 60839430

IBAN NL21RABO0182480054 BIC RABONL2U